### Finding the Answers in Online Newspapers By Trisha Bomar

Searching online newspapers is a tool every genealogist should be using. The extent of newspapers digitized online today is massive.

Families can only pass down so many stories, while some remain dark secretes. We know names and dates, but newspaper articles can help make your ancestors come to life by telling us their story.

My favorite free sites are:

- Wikipedia: <u>http://en.wikipedia.org/wiki/Wikipedia:List\_of\_online\_newspaper\_archives</u>. This site has an extensive list of online newspaper sites from around the world. Most of the newspaper sites that I've used from this list have been free.
- Old Fulton NY Post Cards and Newspapers: <u>http://www.fultonhistory.com/Fulton.html</u>. This crazy sight has over 29,000,000 historical newspaper pages covering the US and Canada.
- Google Newspaper Archives: <u>http://news.google.com/newspapers</u>.

My favorite pay site is Newspapers.com: <u>http://www.newspapers.com/</u>. You can search for discounts online through Ancestry.com, Fold3, or by using Google.

Our research subject today is the Gilroy family. Lets see what we can discover about this family using online newspapers.

- Alpha Gilroy born 1844 in Alabama, died 1 Apr 1897 in Newport, KY. Aka Mrs. A L Gilroy, Annie Lorena Beatrice (Glenn)
- Thomas George Gilroy born 1864 LA. Died 24 Dec 1894 IL. (Alpha's son).
- Noble Shepard or Shephard, birth date unknown.

# Newspapers.com has two short videos that are helpful.

Tutorials & video to help you get started using Newspapers.com.

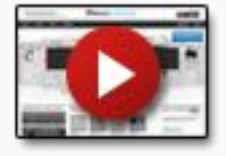

Introduction to Newspapers.com and Searching Newspapers.com

Search and browse are the two best ways to find what you are looking for on Newspapers.com.

# Search

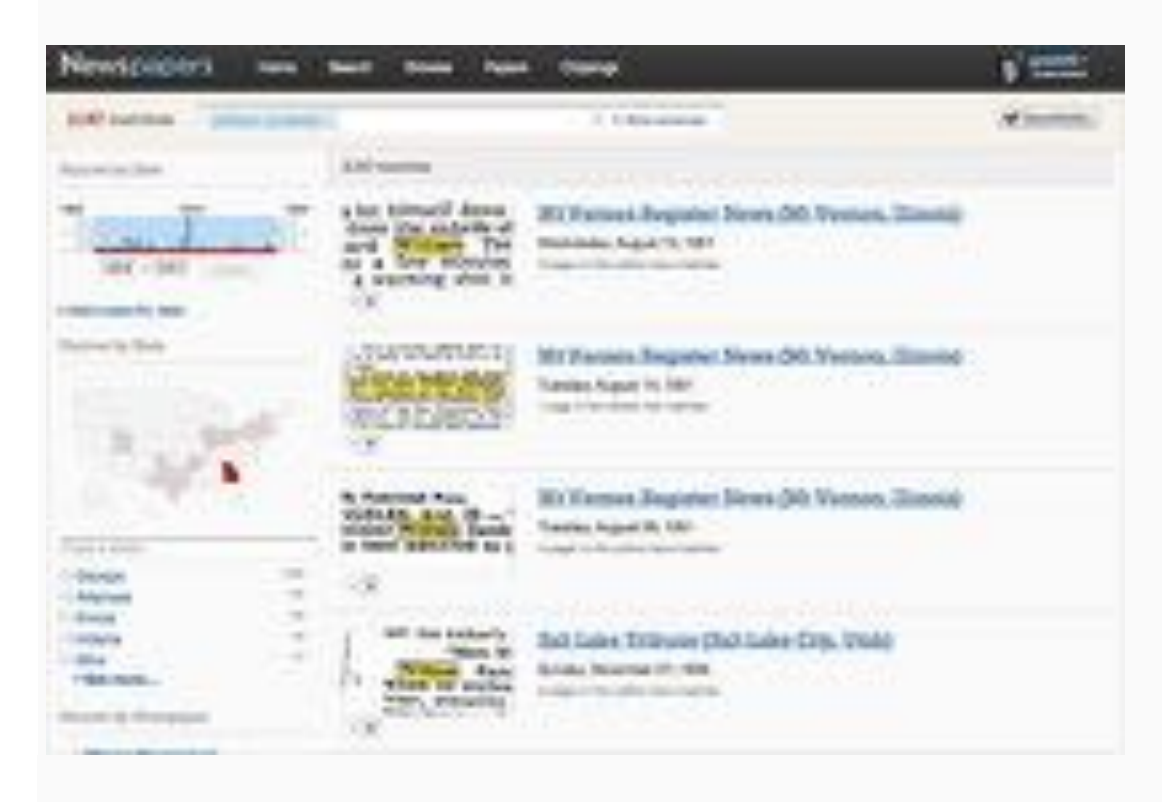

### Searching 'William Randolph' on Newspapers.com

When you have a name or other keywords to find, let the search comb through the millions of news pages to help you locate what you are looking for. All the pages on Newspapers.com have been indexed using Optical Character Recognition (OCR). This means that a computer has tried to identify the words on each page and produce a digital version to search. When the image is clean and in good condition, this process is very accurate and can make searching papers easy. For older papers or other papers where the image is less clear, the OCR processing may miss important words or read them incorrectly.

You can search from the home page or by clicking the "Search" link at the top of most pages of the site. Type the name or other words you want to search for in the search box. A search will look for pages that include all the terms you put in the search box.

You can use quotation marks (") to narrow your search to results that exactly match your search and/or to limit your results to matches where the terms are right next to each other (i.e. "Eli Whitney" or "Washington Monument")

Search Results Page

On the search results page you can use the left column to narrow your results by time period, location, or to a specific paper or papers.

In the results column you'll find a small image (thumbnail) of the page with the matching text highlighted and information about the paper it come from. If there is more than one match on that page or another page in that edition of the paper, you'll see arrow buttons that you can use to look at the next and previous matches. You can use this preview to evaluate the matches and verify that the OCR has identified the words correctly.

Clicking the thumbnail image or the linked newspaper title will take you to the viewer to see the full page.

## Browsing

|      |           |                                                                                                    | time traces                | 1                    |  |
|------|-----------|----------------------------------------------------------------------------------------------------|----------------------------|----------------------|--|
| -    | -         | And I                                                                                                    | Charles Contraction of the | the state of the     |  |
| -    | denier.   | 10.5 gal (10)                                                                                                    | 1070 HILL IN               | 110 BOTH             |  |
|      | 100       | Contraction of the local division of the local division of the loc |                            |                      |  |
| -    |           | and the second second                                                                                                    |                            | CI 100               |  |
| -    | (Marriel) |                                                                                                    | terre terre te             | ALC: NAME OF TAXABLE |  |
| -    | disarius. |                                                                                                    | status another and         | 100 AUG 1            |  |
|      |           |                                                                                                    | 1014 House B               | PT 10.0              |  |
| -    |           |                                                                                                    |                            | 51 BOIL              |  |
| -    |           |                                                                                                    | BALLS BALLS BE             | 10 BADA              |  |
| -    |           |                                                                                                    |                            |                      |  |
| 100  |           |                                                                                                    | 100 DEC 10                 | 1000                 |  |
| 1979 |           |                                                                                                    | 1013 BOL B                 | 101                  |  |
| 100  |           |                                                                                                    | - REAL PROOF 10            | C                    |  |
| 104  |           |                                                                                                    | THEY'R MALES MA            | 1 0. FM V 0          |  |
| -    |           |                                                                                                    | states states and          | 100 March 100        |  |
| -    |           |                                                                                                    |                            | 21 125               |  |
| 194  |           |                                                                                                    |                            |                      |  |
| 1984 |           |                                                                                                    | Barriel Barriel Barriel    | 100 Block            |  |
| 100  |           |                                                                                                    |                            |                      |  |
| -    |           |                                                                                                    | THE PARTY AND ADDRESS OF   | 100 BORD             |  |

### Browse documents with the Newspapers.com browser

When you just want to look at events for a particular date, or searching hasn't helped you find what you are looking for, browsing can be a good way to get into the papers. You can browse the site by clicking the "Browse" link at the top of most pages and following a path through country, state, city, or newspaper and then on to date. Or you can go to the "Papers" page and use the left column to browse newspaper titles by name, location, or time period.

At any point in the browse process you can use the brown Search within box at the top of the page (or the "Search within these papers" box on the Papers list page) and search within just the papers in the group you have selected.

Mrs. Gilroy's Services as Nurse. Mrs. A. L. Gilroy, not the Gilroy of kite fame, but the woman who figured as the female detective in the celebrated Young divorce case a year ago, has developed into a professional nurse. Yesterday she brought alt before 'Equire Johnson against Sallie ong, the keeper of a house of ill-fame on longworth street, to recover \$86, alleged to be for two weeks' services as a professions

THE suit of Mrs. A. L. Gilroy against Sallie Long, to recover \$36 for two weeks' services as a nurse for her while she was sick, was heard yesterday before 'Squire Johnson and a jury. A verdict was rendered for the defendant. An appeal will be taken.

THE COURTS. The Young Case Concluded. Spirited Arguments Made by Counsel on Both Sides.

them as a self-sacrificing couple in their devotion to the Young family.

Mr. Baker said he never saw such a devoted person as Frank Foster. He congratulated the residents of Price Hill that they had such a treasure; also Mra. Gilroy, and he thought she and Foster should go hand in hand as the two most remarkable persons known. The attorneys should have a portrait of each hung up in their office for the benefit of other elients.

In this strain he ran on and reviewed the visits of Foster to the Young mansion, and

in toto by Mrs. Griswold and General Young. The statement of Colonel Wappenstein and other members of the police force was that they regarded Mrs. Giroy more of a street-walker than as a detective. A street-walker she was, but having failed in that business she has taken herself to a pretended system of detective work, which simply means perjury in the Court-room. Like many other broken-down street-walkers she has turned her attention to fortune-tetting.

# ARS. GILROY DEAD.

Mrs. Alpha Gilroy, 45, died Thursday night at her home, 114 West Fourth Street, Newport. Deceased was well known in Newport and reaves four children to survive her.

# FUNERAL OF MRS. GILROY.

The funeral of Mrs. Alpha Gilicy 100k place Saturday morning at the Charlin of the Immaculate Conception. The status, in charge of Undertaker Batz, were taken to St. Stephen's Cemetery for burial.

# BURIED ALIVE

----

# Was the Man Murdered By His Wife's Assailant.

### SPECIAL DISPATCH TO THE ENQUIERS.

St. Louis, Mo., January 1.-Saturday the body of Thomas Morton was exhumed from a shallow grave on the river front. Morton had been missing since several days before, when the woman who was supposed to be his wife was found on their house boat with a crushed skull. She is now at the City Hospital in a critical condition. Noble Shepard, who lived in a tent near the house boat, was arrested for assault upon the woman, and it was suspected that he had killed Morton. When the body was found Shepard confessed to the murder.

Dr. Marks, Superintendent of the City Hospital, has believed from the appearance of the body that Morton was buried alive. He has made a careful examination of the body, and now is convinced that Morton was not dead when placed in the grave and covered with earth. The position in which the body was found, the expression of agony on the face and the hands clenched until the nails sank into the palms all lead Dr. Marks to make the assertion that it is his belief that Thomas Morton was buried alive.

.....

### LIZZIE MORTON (PACK) IS DEAD.

### And Noble Shepard is a Double Murderer.

### [Globe-Democrat.]

Lizzie Morton is dead. After four weeks of suffering from wounds that would have killed an ordinary being, she passed away at the City Hospital at 7:40 o'clock last night. Only her parents, Mr. and Mrs. James G. Pack, of Alton, and the attendants were present. The woman had been unconscious for ten days, and for 36 hours her death had been momentarily expected.

This death ends another chapter of one of the most brutal murders in the history of St. Louis. In fhe afternoon of December 24, 1894, Noble Shepard killed and buried Thomas Gilroy, alias Morton, of Newport, Ky., and attempted to kill Mrs. Lizzle Leahy, of Alton, Ill., who was living with Morton as his wife. Morton was killed almost outright, and the woman was beaten over the bead with a hammer until more than half of her skull was broken. The couple were living in a shanty-boat at the foot of Potomac street, and Shepard lived near by in a tent. To the police he made several formal "confessions," in which he claimed that Morton caught him in a compromising position with his wite and assaulted him, and that he killed him in self defense. This story is not credited by the police, for Morton's pockets were found turned inside out, and his watch was found two weeks after the murder at the shop where Shepard had pawned it. Morton was said to have about \$160, which has never been accounted for, and the theory now firmly held is that he was murdered for his possessions. Linzie Morton never recovered from the shock sufficiently to tellher story, and if Noble Shepard escapes the gallown it will be due to this fact.

It will be due to this fact. Thomas Morton had been the proprietor of a small variety show, but abandoned the business owing to lack of patronage. At Alton he met Mrs. Lizzie Leahy, a young woman of respectable parentage, who was married in 1886, but was compelled to leave her husband a year ago. It is said that she could obtain a divorce, and left Alton on the steamer SpreadEagle. They had been living together in the shanty boat about five weeks when the tragedy occurred. Noble Shepard's Trial.

Noble Shepard who is charged with having murdered Thomas Morton and Lizzie Leaby, on a flat boat at the foot of Potomac street on the evening of Dec. 24, 1884, was given a hearing in St. Louis yesterday. His confinement in jail seems to have done the prisoner a great deal of good, as far as his personal appearance is concerned. He was neatly dressed and had apparently taken gret care in preparing his toilet before being brought into court. His father, Robt. C. Shepard, who was present in the St. Louis court room when his son was brought in, is a patriarchal-tooking old man with gray hair and whiskers. He said his home was in Fairmount, Ind., whither he had moved from St. Louis 37 years ago. He stated that at present he was living "like a gentleman" on the interest of his mondy. According to Mr. Shepard his son Noble left home about three years ago to come to St. Louis to hunt for work. He furnished him money for transportation. He had always been a good son and to his knowledge had never been in any trouble before. He refuses to believe his son guilty of the atrocious crime with which he is charged and says the newspapers are trying to hang him without having any positive evidence as to his guilt.

Mr. Shepard says he is here in his son's interest and will use every effort in his power to establish his innocence. Attorney James J. McBride has been retained to defend Shepard. The trial was set for April 1. Noble Shepard was sentenced by Judge Edmunds, Saturday, in St. Louis, to be hanged on Tuesday, Feb. 25, for the murder of Thomas Morton, on Christmas eve, 1894. The case will be taken to the Supreme Court.

Noble Shepard, the murderer of Lizzie Leaby and Thos. Morton, has been refused a new trial, and will have to take the death penalty.

The trial of Noble Shepard for the murder of Thomas Morton is in progress in the Oriminal Court in St. Louis. Attorney Schumleffell, Shepard's counsel, will make a plea of selfdefense, although he claims that Shepard's mind is unbalanced.

Noble Shepard, who murdered Thos. Morton and Lizzie Pack on the night of December 24th, attempted to break jail in St. Louis yesterday afternoon. He sawed through an iron bar, but the sawed through an iron bar, but the sawed through as iron bar, but the the bar.

# Noble Shepard Escaped.

Noble Shepard, the condemned murderer of Thomas Morton and Lizzie Lachy (Pack), escaped from the St. Louis jail and cannot be found. The scaffold was already for 'his execution and he was to have been hangel Friday. Noble Shepard, who murdered Thos. Morton and Lizzie Pack on the night of December 24th, attempted to break jail in St. Louis yesterday afternoon. He sawed through an iron bar, but the siw could not be found, and Shepard denied all knowledge as to who cut the bar.

### Noble Shepard Again.

Noble Shepard, the slayer of Lizzie Pack-daughtor of Officer Pack, of this olly-who escaped from the St. Louis jail while under condomnation for murder, is reported to be in Yucatan. Shepard's attorney in St. Louis states that he received a letter from him some time ago, asking if it would be advisable for him to return to this country. The roply was that if captared he would be executed in thirty days. Shopard was charged with a recent attempted shooting of his former attorney at Belleville, and the St. Louis attorney gave out the news that he was in Yucatan to disprove this latest charge.

St. Louis Jail and the Rats. St. Louis jail is overun with rats, who have their homes in the sewers, and come out at night and attack the prisonersin the jail violously. Some of the prisoners have been led by the fear of the rats to plead guilty and take a sentence of two years in the penitentiary in order to get away from the jail. Six plumbers, a few days ago, were attacked in a sewer leading to the jail by an army of 2000 rats. They had a battle for their lives and before they were safe had killed sixty rats.

Is it not possible that the rats made a meal of Nobie Sheppard, the murderer of Lizzie Leaby, when he tried to escape through the sewers. Possibly this accounts for Sheppard's mysterious disappearance.

| 117715 0801 -1                                                             |            |                                                                        |
|----------------------------------------------------------------------------|------------|------------------------------------------------------------------------|
| LIZZIE PAUK                                                                |            |                                                                        |
| MAY BE AVENGED                                                             | -          | The letter was signed by Noble                                         |
| BY CONSCIENCE                                                              | No 1.      | Shepard.                                                               |
| Cl 011                                                                     | 6h 16      | deal with Shepard to induce him to                                     |
| After Being Fugitive for                                                   | at 3       | the case favorable consideration if                                    |
| Over Quarter of a Cen-                                                     | a y        | he cared to give himself up and take                                   |
|                                                                            | a d        | Shepard figured in one of the                                          |
| LETTER SHOWS HE<br>WOULD GIVE UP SELF                                      | at e       | most brutal dual murders in the his-                                   |
|                                                                            | 5 3        | On Chrisman night 1894, Lizzie                                         |
| Indications Are That Con-                                                  |            | Leany was found murdered in her<br>houseboat at the foot of Potomar    |
| Aged Man Who Escaped                                                       | u d        | street. Her head had been crushed                                      |
| Hangman's Noose.                                                           | a a        | hacked by a sharp instrument, Sus-                                     |
| Twenty-eight years ago Noble Shepard, of St. Louis. Was convicted          | 4          | picion was directed toward. Thomas                                     |
| daughter of James Patterson Pack,<br>Civil War Veleran, ex-Alton police-   | 1 8        | ence, and as Noble Shepard had been                                    |
| man and prize fiddler. The body of<br>Thomas Morios, supposed parameter    | 10         | too was watched by the police. Days                                    |
| terwards and his murder was also<br>laid to Shepard, who was sentenced     | 1 0        | passed and Mortin could not be                                         |
| to be hanged. While awaiting exc-<br>cution in the St. Louis jail, Shepard | a n-       | hundred feet from the houseboat in                                     |
| ped into the sewer, climbed over the                                       | 0          | clew was obtained.                                                     |
| have been hanged and made a suc-                                           |            | Morton had a dog and for days                                          |
| has been uknown to officall circles.                                       | 6          | of the tent and then finally acrotched                                 |
| was as good as legally dead.<br>A few days ago an aged man                 | K-         | a bed in the les of a shenty a fow                                     |
| nerves as a result of the hideous                                          | at 0.      | and night and continued to septich.                                    |
| an day on account of the two mur-<br>ders, dispatched a letter to Govern   |            | place and they, too, began to dig.                                     |
| render on condition that his life be                                       | - 1        | They soon uncovered Morton's body.                                     |
| This story, stranger than fiction<br>was revealed in a letter which was    | n          | sentenced to hanr on Anril 22 1996.                                    |
| The letter here no legible postmari<br>but was dated at St. Louis, Octa    | k m        | for the murder of Morton, which he confessed. He denied that he killed |
| f The letter reads:                                                        | e-         | Lizzie Leahy, laying that crime ca                                     |
| 1. 1896, when under sentence of deat                                       | e.         | he killed the lafter to avongo the                                     |
| ble, and will give myself up if yo will promise not to hang me. I at       | 10 17      | woman's death.                                                         |
| Put a notice in a St. Louis newspi-                                        | 8-1<br>8-1 |                                                                        |
| a give myself up to anybody you met                                        | <b>n</b>   |                                                                        |
|                                                                            |            |                                                                        |

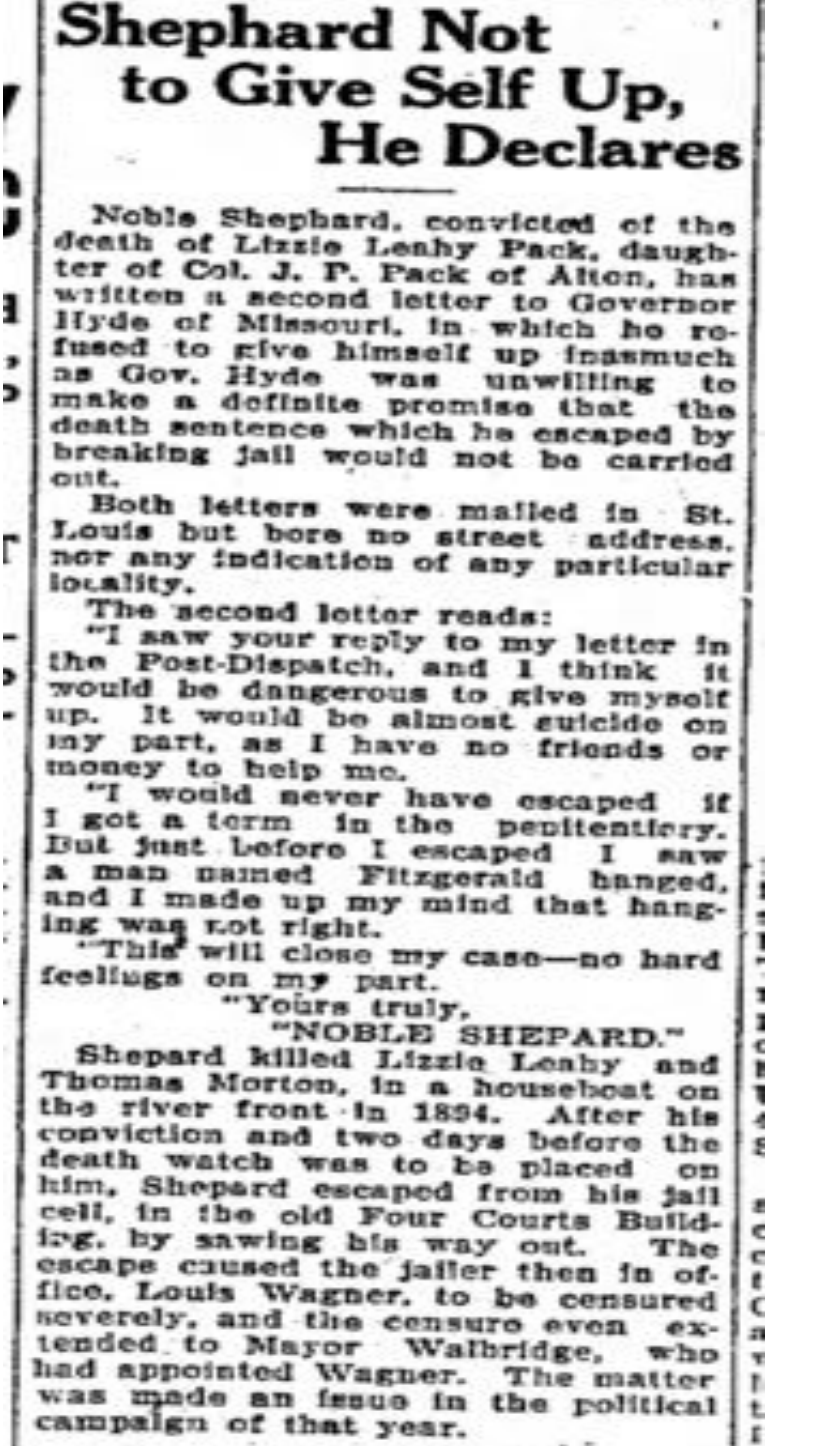